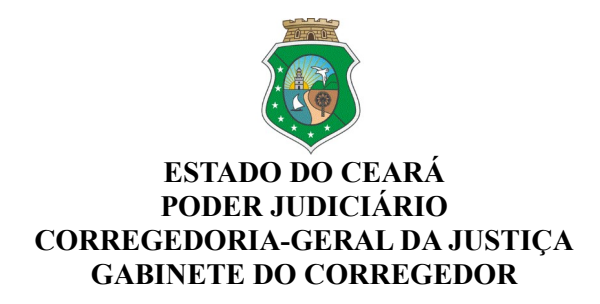

Ofício Circular nº 288/2021/CGJCE

Fortaleza, 16 de setembro de 2021.

## Aos(As) Senhores(as) Magistrados(as) com competência Criminal,

**Assunto:** Da necessidade de regularização de pendências constantes a alvará de soltura em tramitação no Banco Nacional de Monitoramento de Prisão – BNMP 2.0.

Senhores(as) Juízes(as),

Com os cordiais cumprimentos de estilo, venho por meio deste, informar que, em levantamento realizado por esta Casa Correicional, foi verificada a existência de alvarás de soltura em tramitação no Banco Nacional de Monitoramento de Prisão – BNMP 2.0, os quais possuem pendências de assinatura e que necessitam de regularização o mais breve possível.

Desta forma, visando evitar inconsistências durante o uso do sistema, determino a Vossa Excelência que verifique as eventuais pendências existentes junto ao BNMP 2.0., procedendo-se o devido saneamento.

Constatando-se ocorrência de pendência de assinatura do juiz, após o acesso ao BNMP 2.0., deverá ser realizado o procedimento constante no ANEXO ÚNICO deste comunicado.

Por fim, cabe informar que o procedimento descrito no supracitado anexo poderá ser realizado por meio de celular ou computador, sem necessidade de certificado digital, devendo, entretanto, o magistrado estar logado na unidade de competência do processo.

Atenciosamente,

## DESEMBARGADOR PAULO AIRTON ALBUQUERQUE FILHO CORREGEDOR-GERAL DA JUSTIÇA

## ANEXO ÚNICO - OFÍCIO CIRCULAR Nº 288/2021/CGJCE

| COMO SOLUCIONAR PENDÊNCIA DE ASSINATURA DO |
|--------------------------------------------|
| MAGISTRADO JUNTO AO BNMP 2.0               |

## PASSO A PASSO

PASSO 1: Diante da lista de pendências, pesquisar a pessoa pelo Registro Judiciário Individual (RJI)

| Pesquisar Pess             | 50a |                                                      |   |                                     |        |                            |
|----------------------------|-----|------------------------------------------------------|---|-------------------------------------|--------|----------------------------|
| Tipo Pesquisa<br>Pesquisar | ~   | Registro Judiciário Individual (RJI)<br>192619611-52 | ) | Nome/Outros Nomes                   | Status |                            |
| Sexo                       | ~   | Alcunha/Outros Nomes                                 |   | Órgão Judiciário                    | 0      | Buscar Órgão<br>Vinculados |
| Nome da Mãe                |     | Documento                                            |   | ✓ Número                            |        |                            |
| UF                         | ~   | Município                                            | ~ | UF de Custódia/Última 💙<br>Custódia |        |                            |

PASSO 2: Nas ações, clicar no botão visualizar (Símbolo do olho)

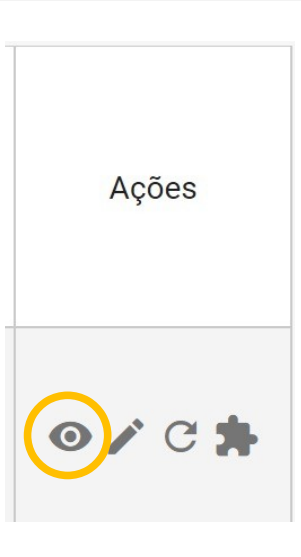

PASSO 3: Clicar no visualizar peças

| Visualizar Pessoa |                               |                    |
|-------------------|-------------------------------|--------------------|
|                   | <b>()</b> Visualizar Timeline | 🕑 Visualizar Peças |

PASSO 4: Clicar no visualizar peça (o símbolo do olho novamente)

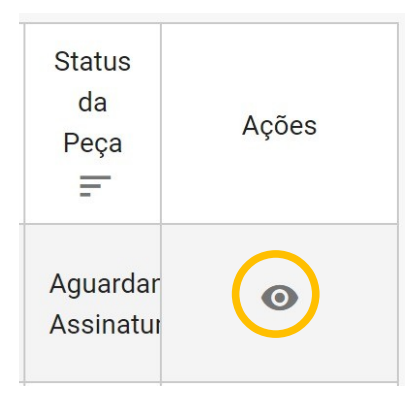

PASSO 5: Clicar no botão assinar e informar CPF e senha do magistrado.

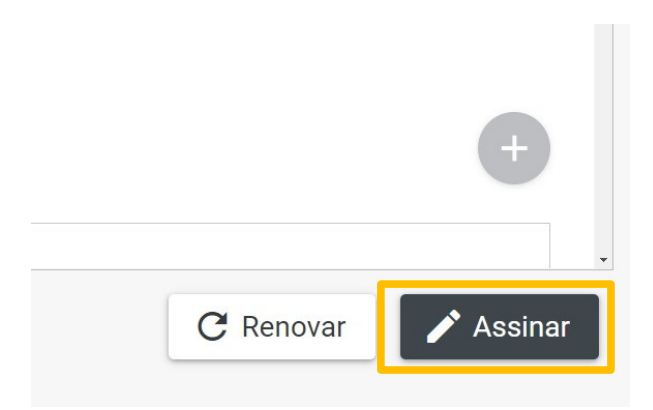

**IMPORTANTE:** Se a pendência de assinatura persistir após a realização do procedimento supra, deverá o(a) magistrado(a) contatar o CATI, através do fone (85) 3366-2966, ou pelo seguinte endereço eletrônico: <u>http://cati.tj.ce.gov.br/assystnet/application.jsp.</u>